# e-Correspondence User Guide

#### (Implementation Date: 23/02/2020)

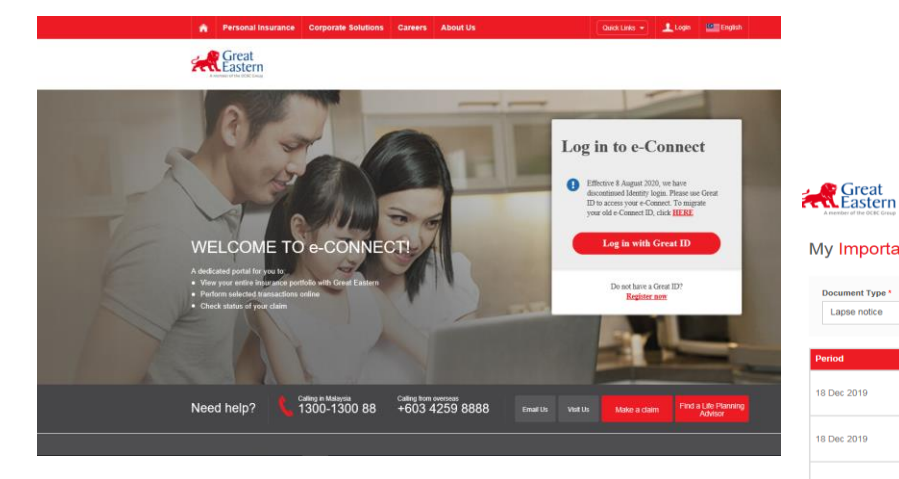

| My Importar     | nt Notification 👻               |                                                                 |         |
|-----------------|---------------------------------|-----------------------------------------------------------------|---------|
| Document Type * | Policy No.* 1018504721 SMARTPRC | TECT V 2019 V                                                   | Clear   |
| Period          | Document Name                   | Policy Number, Plan Name, Life Assured Name                     | Actions |
| 18 Dec 2019     | Lapse notice                    | 1018504721<br>SMARTPROTECT ESSENTIAL INSURANCE 2<br>LLR AVV OYS | 0       |
| 18 Dec 2019     | Lapse notice                    | 1018504721<br>SMARTPROTECT ESSENTIAL INSURANCE 2<br>LLR AVV OYS | 0       |
| 27 Sep 2019     | Lapse notice                    | 1018504721<br>SMARTPROTECT ESSENTIAL INSURANCE 2<br>LLR AVV OYS | 0       |
| 27 Sep 2019     | Lapse notice                    | 1018504721<br>SMARTPROTECT ESSENTIAL INSURANCE 2<br>LLR AVV OYS | 0       |

My Portfolio Document My Service Request Claim Great Eastern Notifications Logout

We have made available copies of the following statements on this portal for the stated period as we like to provide you with the latest information regarding the policy movements over the years.

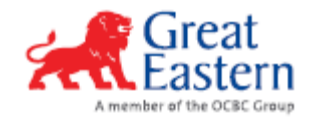

## 1. To Activate e-Correspondence service

#### Sign Up/ Login to e-Connect

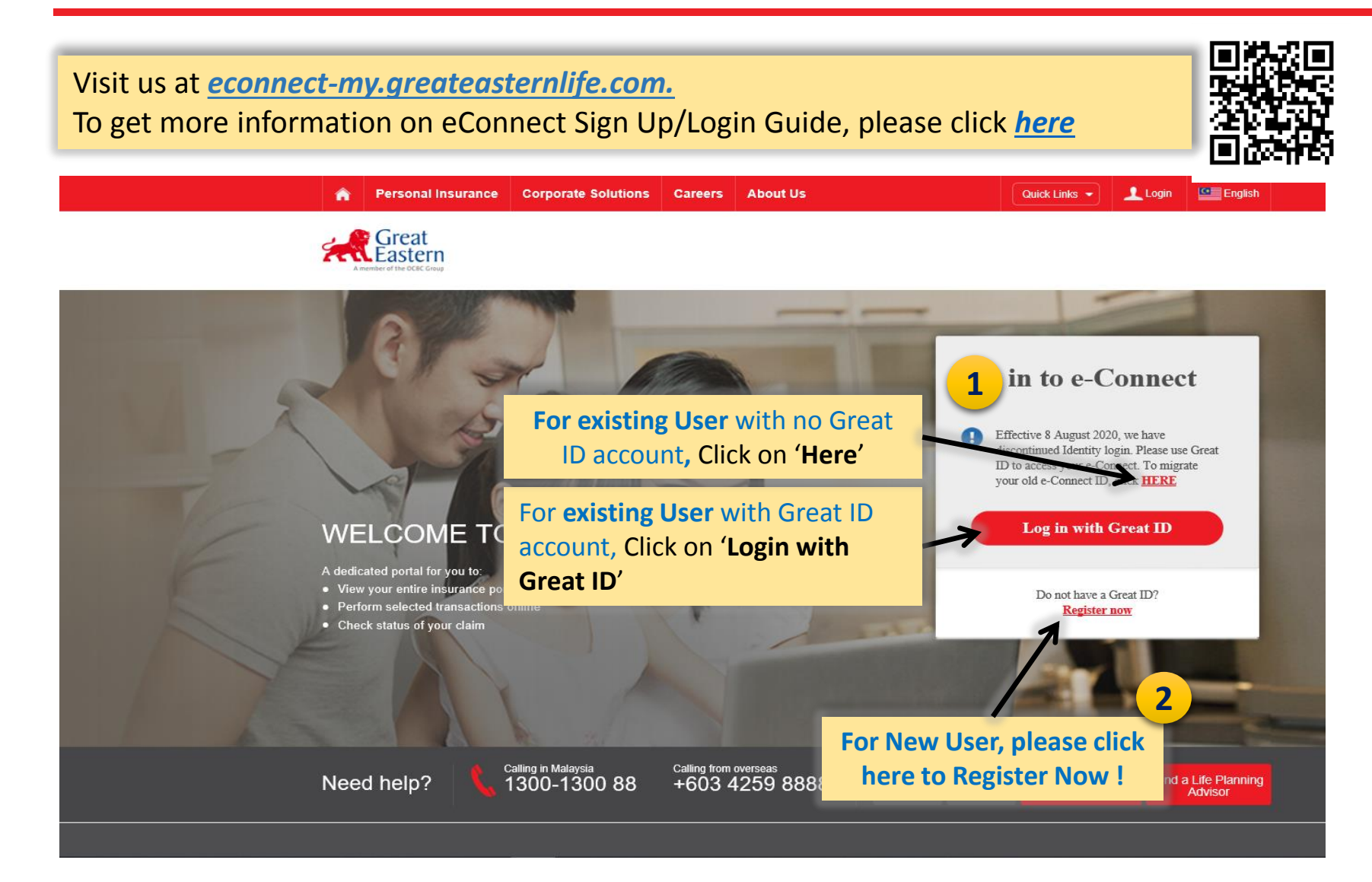

## 1. To Activate e-Correspondence service

Sign Up/ Login to e-Connect for Existing User without Great ID

Visit us at <u>econnect-my.greateasternlife.com.</u> To get more information on eConnect Sign Up/Login Guide, please click <u>here</u>

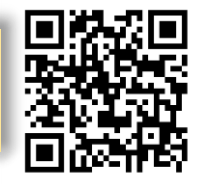

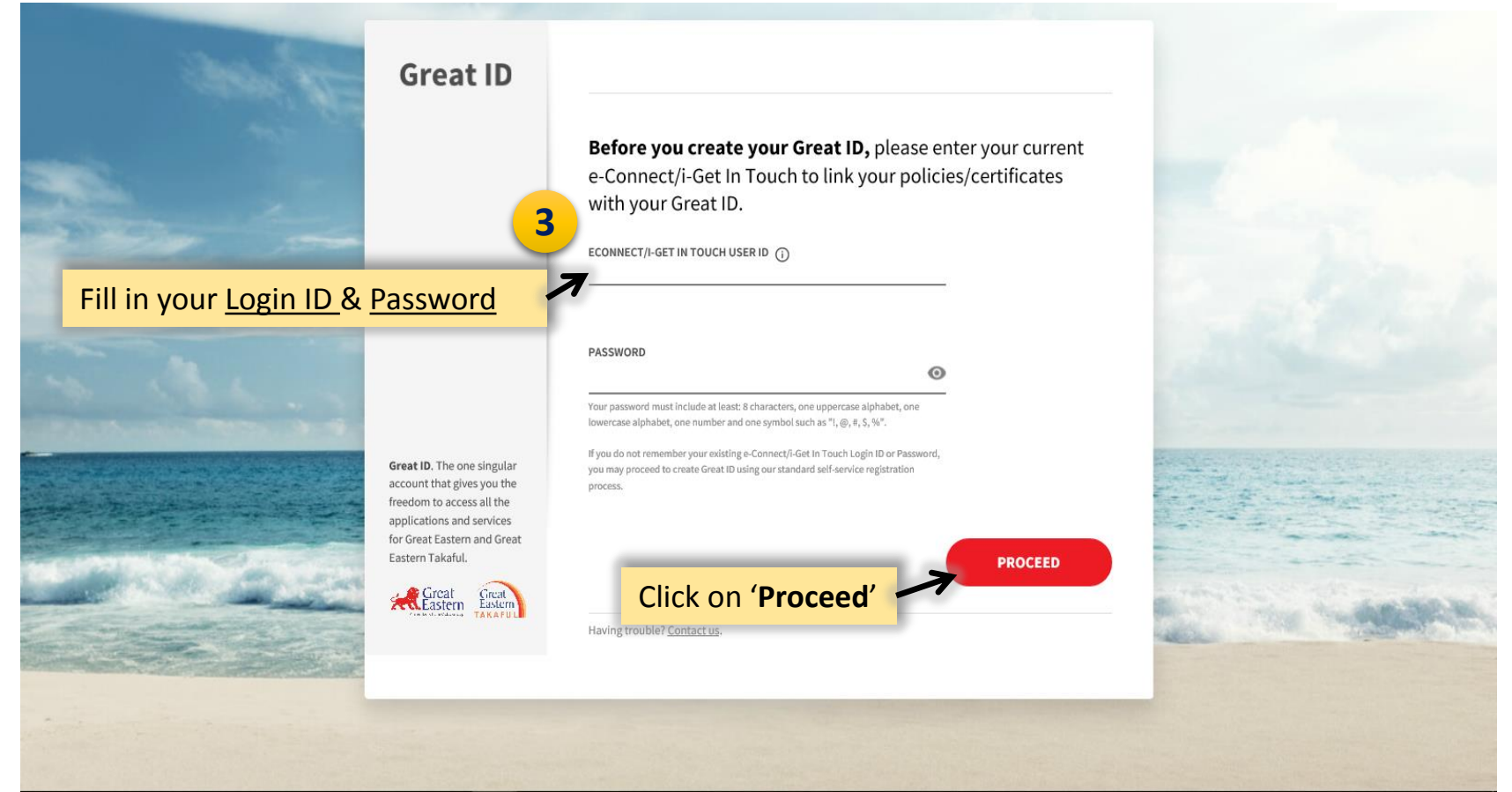

## 1. To Activate e-Correspondence service

Sign Up/ Login to e-Connect using Great ID

Visit us at <u>econnect-my.greateasternlife.com.</u> To get more information on eConnect Sign Up/Login Guide, please click <u>here</u>

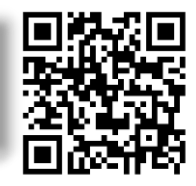

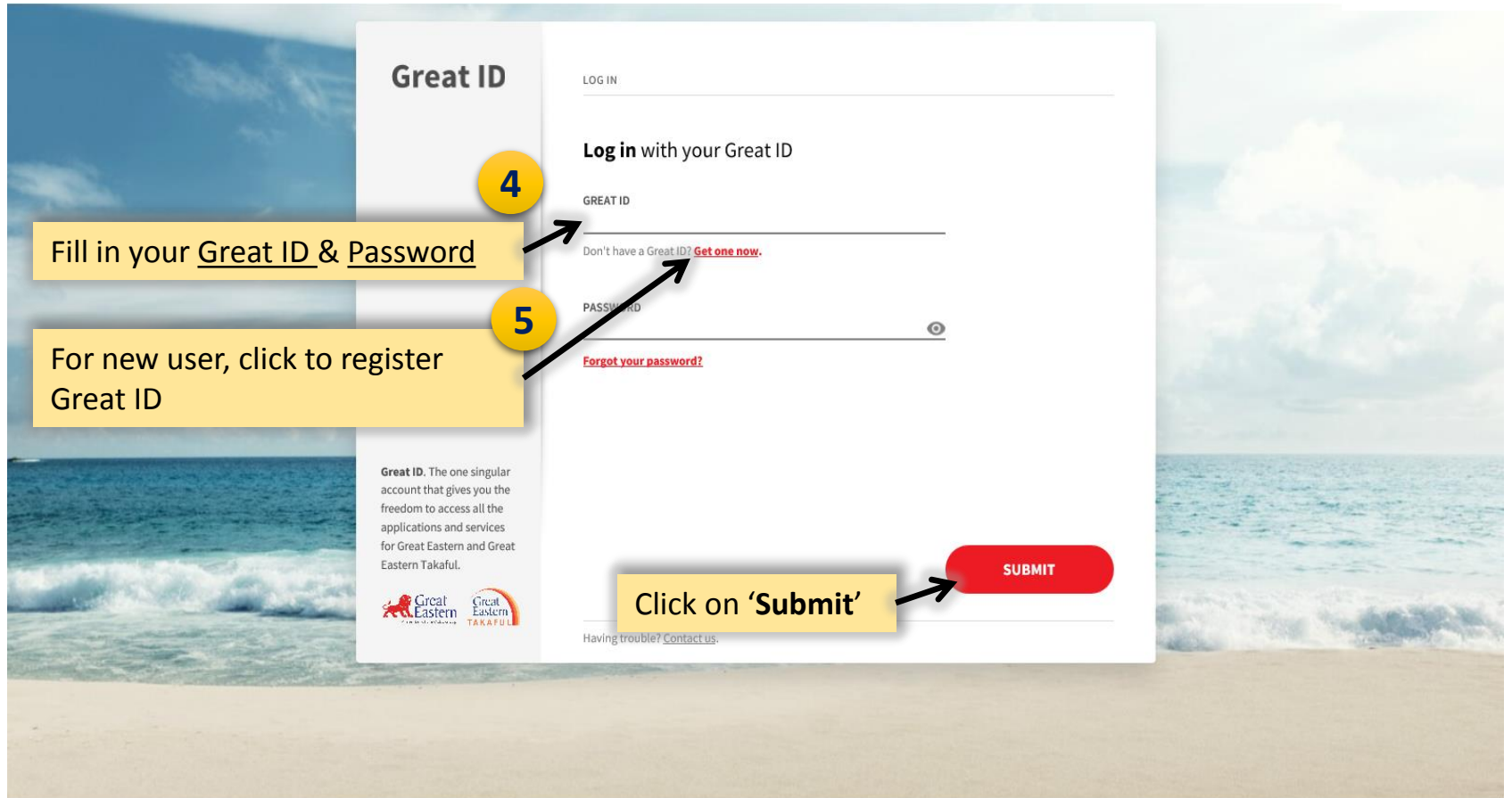

#### 2. To View e-Correspondence from 'My Document'

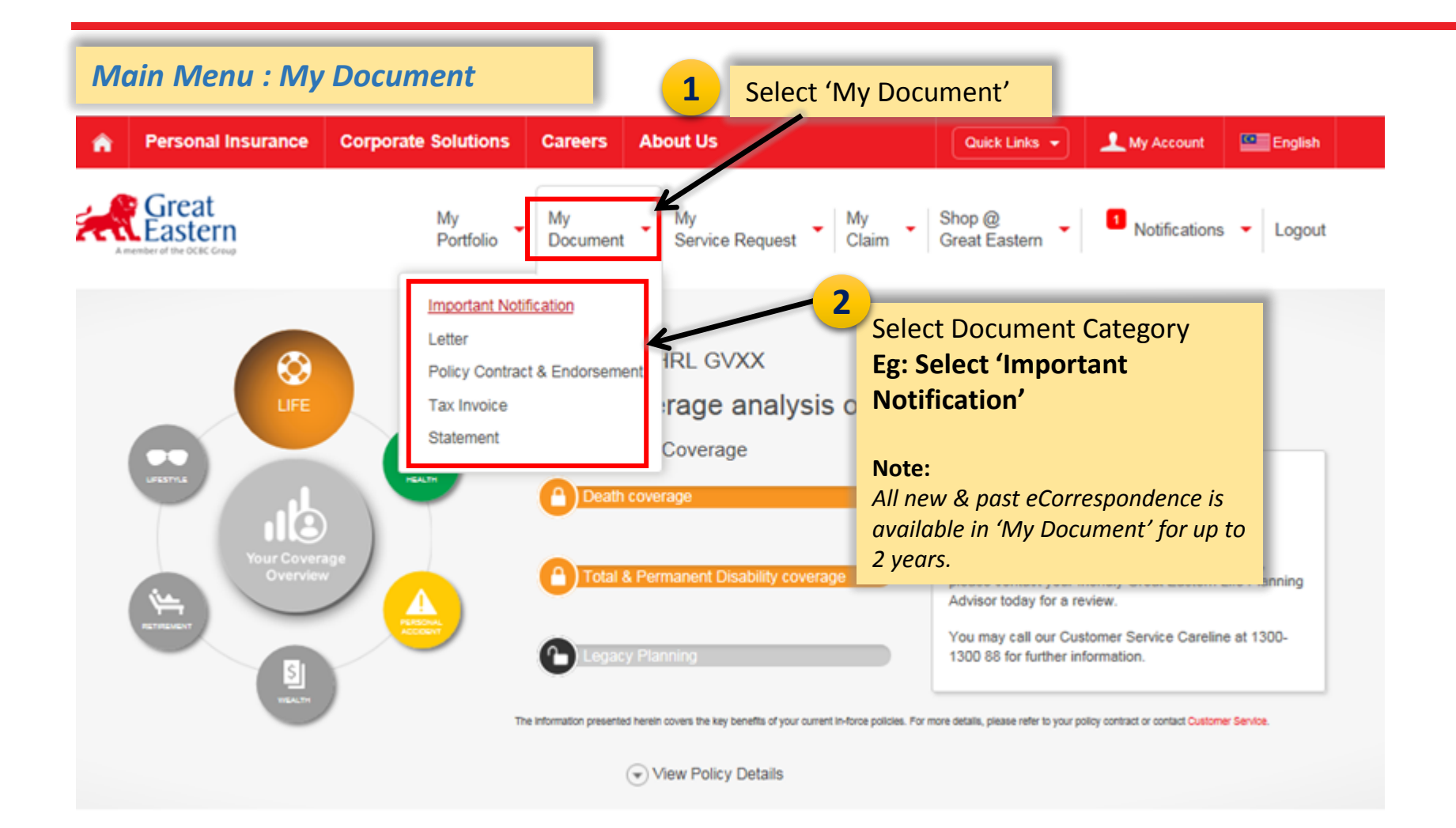

#### 2. To Search for eCorrespondence

#### 'Document Type' Menu

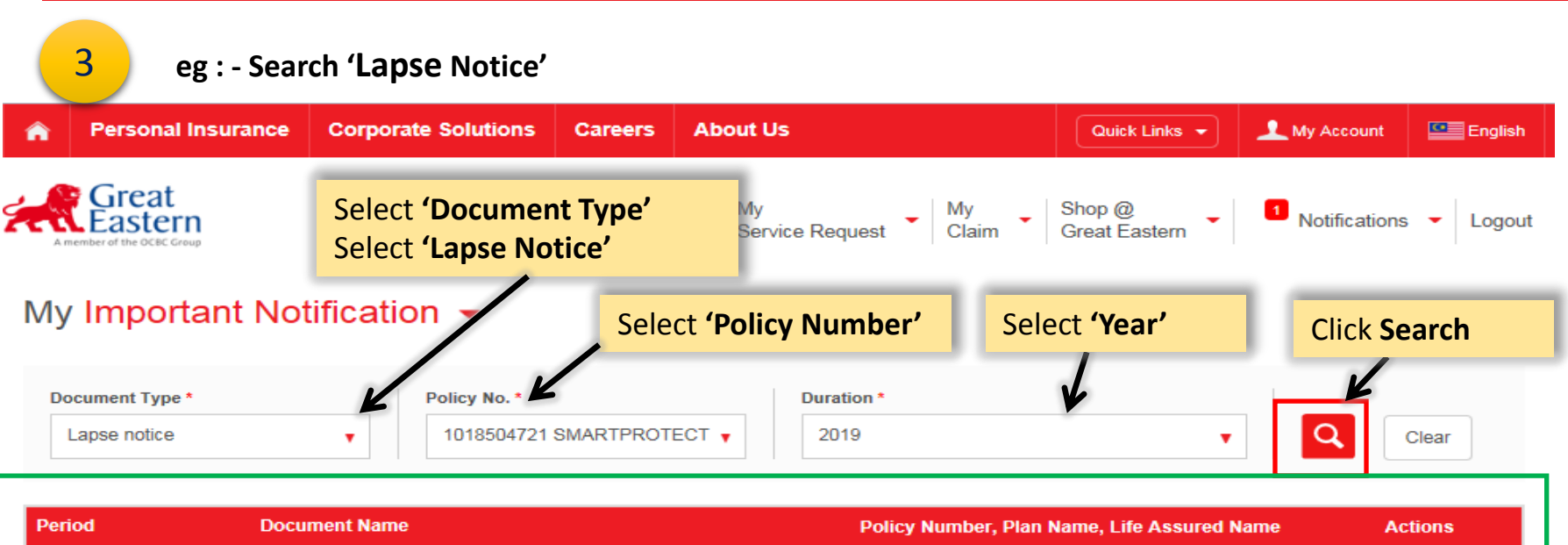

| Period      | Document Name | Policy Number, Plan Name, Life Assured Name                     | Actions |
|-------------|---------------|-----------------------------------------------------------------|---------|
| 18 Dec 2019 | Lapse notice  | 1018504721<br>SMARTPROTECT ESSENTIAL INSURANCE 2<br>LLR AVV OYS | 0       |
| 18 Dec 2019 | Lapse notice  | 1018504721<br>SMARTPROTECT ESSENTIAL INSURANCE 2<br>LLR AVV OYS | 0       |
| 27 Sep 2019 | Lapse notice  | 1018504721<br>SMARTPROTECT ESSENTIAL INSURANCE 2<br>LLR AVV OYS | 0       |
| 27 Sep 2019 | Lapse notice  | 1018504721<br>SMARTPROTECT ESSENTIAL INSURANCE 2<br>LLR AVV OYS | 0       |

We have made available copies of the following statements on this portal for the stated period as we like to provide you with the latest information regarding the policy movements over the years.

Updated: 17/2/2020

## 2. To View/Download eCorrespondence

#### **View/Download Icon**

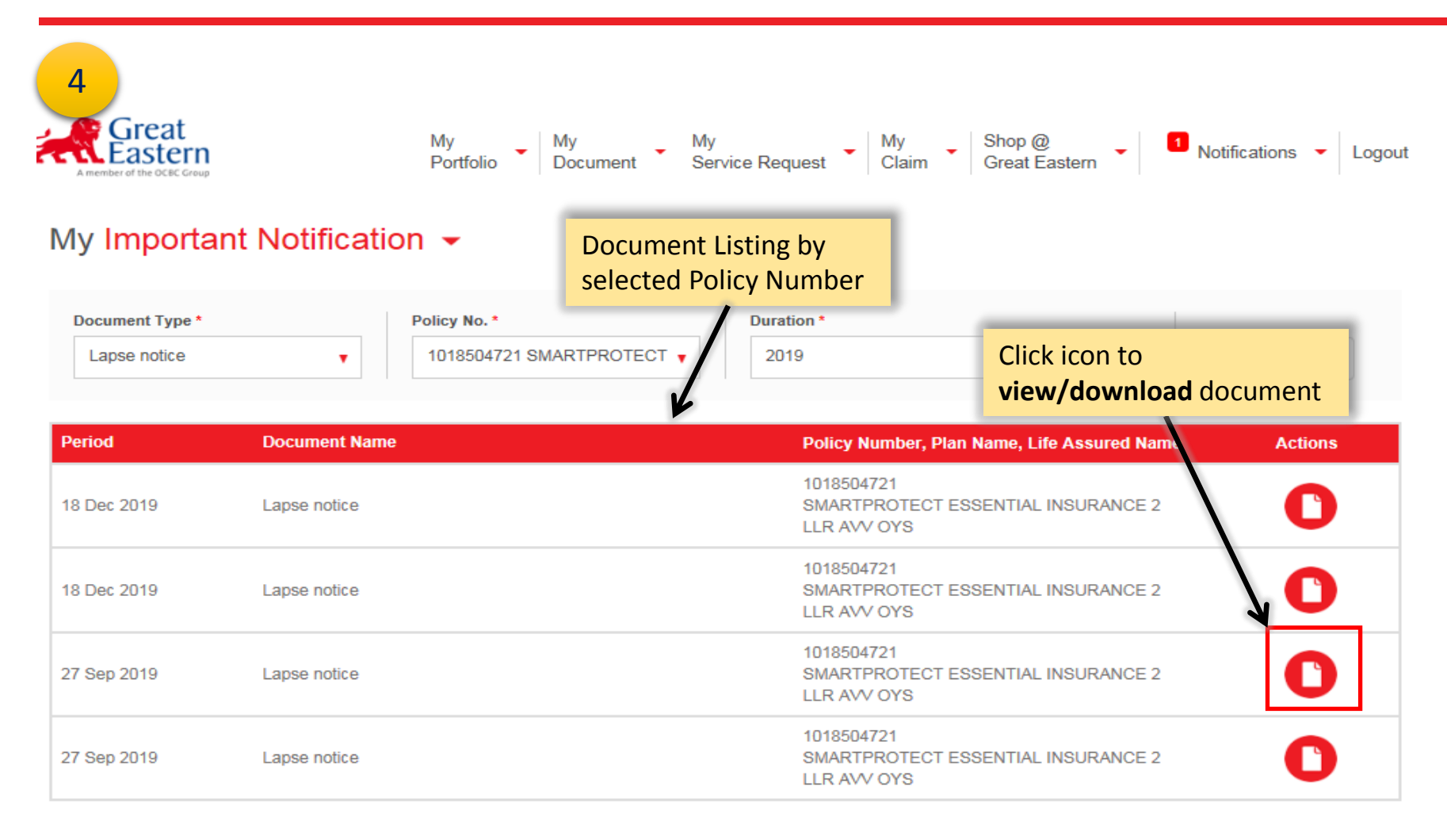

We have made available copies of the following statements on this portal for the stated period as we like to provide you with the latest information regarding the policy movements over the years.

#### 3. To View e-Correspondence from 'Notifications'

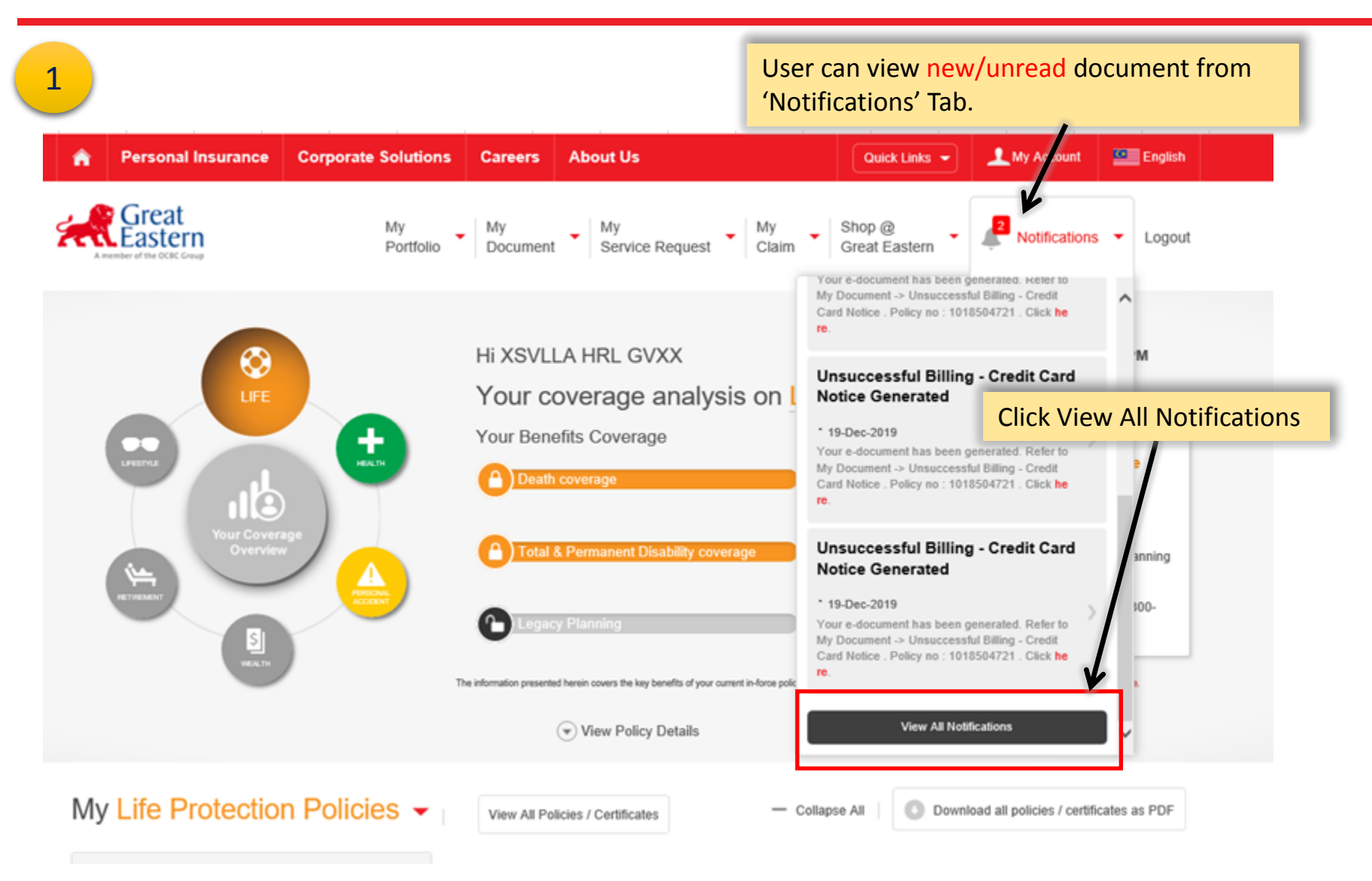

### 3. To View/Download eCorrespondence

#### **Notification Listing**

| Great           | My<br>Portfolio | My My My My Claim                                                                                                    | Shop @<br>Great Eastern                              | Notifications • Lo |
|-----------------|-----------------|----------------------------------------------------------------------------------------------------|------------------------------------------------------|--------------------|
| Notifications   |                 | List of Notifications                                                                                                    |                                                      |                    |
| View All (25) - |                 | 1                                                                                                    |                                                      | Delete             |
| Date            | Туре            | Description                                                                                                    |                                                      | Actions            |
| 19 Dec 2019     | My Document     | Unsuccessful Billing - Credit Card Notice Generat<br>Your e-document has been generated. Refer to M<br>- Credit Card Notice . Policy no : 1018504721 . Cl                                              | ed<br>ly Document -> Unsuco<br>ick <mark>here</mark> | cessful Billing    |
| 19 Dec 2019     | My Document     | Unsuccessful Billing - Credit Card Notice Generated<br>Your e-document has been generated. Refer to My Document -> Unsuccessful Billing<br>- Credit Card Notice . Policy no : 1018504721 . Click here. |                                                      |                    |
| 19 Dec 2019     | My Document     | Unsuccessful Billing - Credit Card Notice Generat<br>Your e-document has been generated. Reer to M<br>- Credit Card Notice . Policy no : 1018504 21 . Cl                                               | ed<br>ly Document -> Unsuo<br>ick here.              | essful Billing     |
|                 | My Document     | Unsuccessful Billing - Credit Card Notice Generat                                                                                                    | ed<br>ly Document -> Unsure                          | essful Bälling     |
| 19 Dec 2019     |                 | Credit Card Notice , Policy no : 1018504721 , Cl                                                                                                    | ick here.                                            |                    |

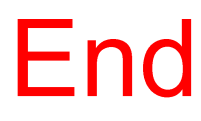

Updated: 17/2/2020